# 成果证明系统用户操作指南(校内)

——未收录已在线的文章刊源证明

## 适用范围

**校内师生**已在线发表(online)的文章,其所在期刊为 SCIE、SSCI、A&HCI、 EI、CSSCI 来源刊,但因收录滞后尚未在 WOS、EI、CSSCI 数据库中检索到, 可开具刊源证明。

## 报告样例

|                                                                                                    | 成果证明                                                                                                    | 明报告                                                                                                    |
|----------------------------------------------------------------------------------------------------|----------------------------------------------------------------------------------------------------|----------------------------------------------------------------------------------------------------|
| 委托人:                                                                                                    |                                                                                                    |                                                                                                    |
| 禾红人首席                                                                                                    | , 厦门十兴                                                                                                    |                                                                                                    |
| 安元八半世                                                                                                    | 4: 厦门八子                                                                                                    |                                                                                                    |
| 检索结果:                                                                                                    | 经检索,委托人                                                                                                    | 提供的1篇文献已在在线发表, 其                                                                                                    |
| <b>大 地口山</b>                                                                                                    |                                                                                                    | C/ IC                                                                                                    |
| 任刑刊                                                                                                    |                                                                                                    | SOLFICE AND REMOTE SEASTIG(15                                                                                                    |
| 0100 1092                                                                                                    | )为 SCIE 收录源刊。文                                                                                                    | 【献详情如下:                                                                                                    |
| and & Manufact a STE Tax                                                                                                    | andian as Gaussian - a Mahama (1 🔒                                                                                                    |                                                                                                    |
| man or wagacines a littl nar                                                                                                    | saccons on Geoscien • Volumet 61 💟                                                                                                    |                                                                                                    |
|                                                                                                    |                                                                                                    | eakly                                                                                                    |
|                                                                                                    |                                                                                                    |                                                                                                    |
| blisher: IEEE Cite This                                                                                                    | E PDF                                                                                                    |                                                                                                    |
|                                                                                                    |                                                                                                    |                                                                                                    |
|                                                                                                    |                                                                                                    | 75                                                                                                    |
|                                                                                                    |                                                                                                    |                                                                                                    |
| ull III                                                                                                    |                                                                                                    | 0 < © 📼                                                                                                    |
| ext Views                                                                                                    |                                                                                                    |                                                                                                    |
|                                                                                                    |                                                                                                    |                                                                                                    |
| Abstract                                                                                                    | Abstract                                                                                                    |                                                                                                    |
| - And the second second s                                                                                                    | Compared to fully supervised 3-D large-scale                                                                                                    | e point cloud segmentation methods, which necessitate extensive                                                                                                    |
| Ocument Sections                                                                                                    | ont weakly uner                                                                                                    | ruled segmentation has emerged as a popular approach for signific                                                                                                    |
|                                                                                                    | reducing labeling costs                                                                                                    | factioners. However, the existing methods have exhibited inferior                                                                                                    |
| Introduction                                                                                                    | segmentation performance and unseusue up                                                                                                    | arios with unique structur                                                                                                    |
| . Related Work                                                                                                    | (e.g. bu).                                                                                                    | pose an effective and generalized weakly supervised semantic                                                                                                    |
|                                                                                                    | segmentation framework time                                                                                                    | - constraints (MSCs) to solve the above problem. To addin                                                                                                    |
|                                                                                                    | the issue regarding inadequate labeled data.                                                                                                    | we use produce many and and                                                                                                    |
| I. Method                                                                                                    | the product of the second second second second second                                                                                                    |                                                                                                    |
| I. Method                                                                                                    | guided adaptive reweighting strategy to redu                                                                                                    | uce the negative impact of erroneous pseudo-labeled data on the m                                                                                                    |
| I. Method<br>V. Experiments and Results                                                                                                    | guided adaptive reweighting strategy to redu-<br>learning research to address the class leabals                                                                                                    | uce the negative impact of erroneous pseudo-labeled data on the m<br>non-limin, we employ MSCs (i.e., encoder, decoder, and classifier sta                                                                                                    |
| II. Method<br>V. Experiments and Results<br>Conclusion                                                                                                    | guided adaptive reweighting strategy to redu-<br>learning r                                                                                                    | uce the negative impact of erroneous pseudo-labeled data on the m<br>non-linux we employ MSC's (i.e., encoder, decoder, and classifier sta                                                                                                    |
| II. Method V. Diperiments and Results C. Conclusion Vuthors                                                                                                    | guided adaptive reweighting strategy to redu-<br>learning r To address the class imbails<br>to treat each class equary and exprove proce-<br>multiple large-scale noise                                                                                                    | use the negative impact or erroneous pseudo-labeled data on the<br>non-know warmen'ny MSCF (i.e. encoder, decoder, and classifier sta<br>space -<br>un unerent scenarios, including building facades, indoor scen<br>ur MSC achieves a large achi over the existing weakly supervised                                                                                                    |
| II. Method<br>V. Diperiments and Results<br>C. Conclusion<br>Muthors<br>Igures                                                                                                    | guided adaptive reweighting strategy to redu-<br>learning r                                                                                                    | use the negative impact of erroneous pseudo-laceled data on the negative impact of erroneous pseudo-laceled data on the negative memory MCF s(i.e., encodec decodect and classifier sta<br>pseudo, unarrent scenarios, including building facades, indoor scen<br>cur MSC achieves la large gain over the existing weakly supervised<br>trivised methods.                                                                                                    |
| II. Method<br>V. Experiments and Results<br>C. Conclusion<br>Justhors<br>Igures<br>Leferences                                                                                                    | guide adaptive reweighting strategy to redu-<br>learning protein to address the data industrial<br>to the data the second strategy and support proce-<br>multiple large-scale notation<br>methods and even suppasses some fully supp<br>Published in: IFFE Transactions on Geosteine                                                                                                    | use the negative impact of erroneous pseudo-laceled data on the er<br>non-krima, was ammhow MSC's (i.e., encodec decodect and classifier sta<br>pound – unavent scenarios, including building facades, indoor scen<br>our MSC achieves a large gain over the existing weakly supervised<br>trivised methods.                                                                                                    |
| II. Method<br>V. Diperiments and Results<br>C. Conclusion<br>Muthors<br>igures<br>Leferences<br>Leywords                                                                                                    | guide adaptive reweighting strategy to redu-<br>learning protection and the second strategy to redu-<br>te the field takes equary and support proce-<br>multiple large-scale north-<br>outdoo unv scenes, show that o<br>methods and even surpasses some fully supp<br>Published in: IEEE Transactions on Geoscience                                                                                                    | Let the negative impact of erroneous pseudo-daceled data on the negative impact of erroneous pseudo-daceled data on the negative impact of erroneous pseudo-daceled data of the negative impact of errors and the negative impact of errors and the existing building facades, indoor scentur MSC achieves a large gain over the existing weakly supervised ervised methods.                                                                                                    |
| E. Marhod V. Diperiments and Results C. Conclusion utilitors Leferences Leferences Lefer | guide adaptive reweighting strategy to redu-<br>learning protein to address the data learning to the strategy to redu-<br>multiple large-scale notification of the strategy of the<br>multiple large-scale notification on the strategy of<br>methods and even surpasses some fully super<br>Published in: IEEE Transactions on Geoscience<br>Article Sequence                                                                                                    | Let the negative impact of erroneous pseudo-daceled data on the negative impact of erroneous pseudo-daceled data on the negative impacts                                                                                                    |
| Mothead     Morents and Results     Conclusion     unthors     leterences     leywords     detrics     concluses                                                                                                    | guided adaptive reweighting strategy to redu<br>learning — To backhear the race lankate<br>to firstel edD Gass science race lankate<br>multiple large-scale notion<br>— over science, show that c<br>methods and even surpasses some fully supe<br>Published in: IEEE Transactions on Geoscience<br>Article Sequence<br>Date of Publication: 23 October 2023 •                                                                                                    | use the negative impact of erroneous pseudo-laceted data on the negative impact of erroneous pseudo-laceted data on the negative impact of erroneous pseudo-laceted and data of the negative impact of the negative impact of the neg                                                                                                    |
| E. Method V. Diperiments and Results C. Conclusion utthors ligures Leferences Leferences Artrics ocotnotes                                                                                                    | guided adaptive reweighting strategy to redu<br>learning (""" "" bedreat the view leaves<br>to treat each take squarey and expression and<br>multiple large-scale north-<br>methods and even surpasses some fully supe<br>Published In: IEEE Transactions on Geoscience<br>Article Sequence<br>Date of Publication: 23 October 2023 @<br>"UMB identification: 23 October 2023 @                                                                                                    | uze the negative impact of erroneous pseudo-labeled data on the negative impact of erroneous pseudo-labeled data on the negative impact of erroneous of the event of the event                                                                                                    |
| E. Method V. Diperiments and Results V. Diperiments and Results V. Conclusion Unthors Iguines Leferences Leferences Actrics Controles                                                                                                    | guided adaptive reweighting strategy to redu<br>learning — Do advace the rate learning<br>learning — Do advace the rate learning<br>to the addh data segment was response proce-<br>multiple large-scale notification<br>methods and even surpasses some fully supp<br>Published in: IEEE Transactions on Geoscience<br>Article Sequence<br>Date of Publication: 23 October 2023<br>USEN Information:<br>Date 1050-1060-1092                                                                                                    | use the negative impact of erroneous pseudo-laceled data on the negative impact of erroneous pseudo-laceled data on the negative impact of erroneous pseudo-laceled data of the negative impact of erroneous models decoder and dataset it is a subset of error of the end of the end of the e                                                                                                    |
| E. Method V. Experiments and Results C. Conclusion Wathors Figures References Ceyworlds Metrics Footnotes                                                                                                    | guided adaptive reweighting strategy to redu<br>learning (                                                                                                    | uce the negative impact of erroneous pseudo-laceted data on the negative impact of erroneous pseudo-laceted data on the negative impact of erroneous pseudo-laceted decoder, and dissifier statistics, including fundiding facades, indexer scener<br>our MSC achieves a large gain over the existing weakly supervised<br>invited methods.<br>et and Remote Sensing ( Volume: 01)<br>DDI:<br>                                                                                                    |
| II. Method W. Diperiments and Results X. Conclusion Authors Figures References Geywords Metrics Footnotes                                                                                                    | guided adaptive reweighting strategy to redu<br>learning a                                                                                                    | uce the negative impact of erroneous pseudo-daceled data on the negative impact of erroneous pseudo-daceled data on the negative impact of erroneous pseudo-daceled data of the negative impact of erroneous units of the set of the set of the se                                                                                                    |
| E. Method W. Experiments and Results C. Conclusion Authors Figures References Coywords Footnotes Footnotes                                                                                                    | guided adaptive reweighting strategy to redu<br>learning                                                                                                    | uce the negative impact of erroneous pseudo-advected data on the negative impact of erroneous pseudo-advected data on the negative impacts of erroneous pseudo-advected data on the negative impacts of erroneous MSC achieves a large gain over the existing weakly supervised revised methods.  ce and Remote Sensing ( Volume: 61)  DDI:  Publisher: IEEE                                                                                                    |
| E. Method V. Experiments and Results 4. Constaints Mathons igures letterences Seywords Wetrics Controles                                                                                                    | guide adaptive reweighting strategy to red<br>learning a set of backwork where learning the<br>learning a set of backwork where learning<br>to treat each stars squarey and sequence perce-<br>multiple large-scale north and<br>methods and even surpasses some fully supe<br>Published in: IEEE Transactions on Geoscience<br>Article Sequence<br>Date of Publication: 23 October 2023<br>ISSN information:<br>Print ISSN: 0196-2892<br>Electronic ISSN: 1558-0644                                                                                                    | uce the negative impact of erroneous pseudo-daceled data on the n<br>negative impact of erroneous pseudo-daceled data on the n<br>on unaverse of the negative impact of erroneous pseudo-daceled data on the n<br>on unaverse to senarios, including building facates, indoor scen<br>or unaverse to senarios, including building facates, indoor scen<br>trylised methods.<br>ce and Remote Sensing (Volume: 61)<br>DOI:<br>Publisher: IEEE                                                                                                    |
| E. Method V. Experiments and Results 2. Conclusion Authors Figures Corporate Corporates                                                                                                    | guided adaptive reweighting strategy to red<br>learning backhase the learness<br>to trate addh data segang was negative press<br>multiple large-scale notion<br>methods and even surpasses some fully supe<br>Published in: IEEE Transactions on Geoscienc<br>Article Sequency<br>Date of Publication: 23 October 2023                                                                                                    | uce the negative impact of erroneous pseudo-advected data on the negative impact of erroneous pseudo-advected data on the negative impact of erroneous pseudo-advected data on the negative impact of erroneous data on the negative impact of erroneous data on the negative impact data on the negative impact of erroneous data on the negative impact of erroneous data on the negative impact data on the negative impact dat                                                                                                    |
| E. Method V. Experiments and Results C. Conclusion Unithers Ingures References Ceywords Metrics Footnotes                                                                                                    | guide adaptive reweighting strategy to red<br>learning of the size scheme the reserved<br>to treat each case scheme reserved reserved<br>multiple large-scale notice<br>methods and even surpasses some fully supe<br>Published in: IEEE Transactions on Geoscience<br>Article Sequence<br>Date of Publication: 23 October 2023<br>Size of Publication: 23 October 2023<br>Size Size Uniformation:<br>Print ISSN: 0196-2892<br>Electronic ISSN: 1558-0644                                                                                                    | uce the negative impact of erroneous pseudo-advected data on the negative impact of erroneous pseudo-advected data on the negative impact of erroneous pseudo-advected decodet, and dissifier statistication of the second second                                                                                                    |
| E. Mothead V. Egretiments and Results Authors Tigures Untersences Convolution Wetrics Controles                                                                                                    | guided adaptive reweighting strategy to red<br>learning — Disolverse the relaxe hashes<br>to trate abit task segment was sequence prox-<br>multiple large-scale noist-<br>ing of the sequence of the sequence of the sequence<br>Article Sequence<br>Date of Publication: 23 October 2023<br>USIN Information:<br>Print ISSN: 0196-082<br>Electronic ISSN: 1558-0644                                                                                                    | are the negative impact of erroneous pseudo-advected data on the negative impact of erroneous pseudo-advected data on the negative impact of erroneous pseudo-advected decodet, and dissiller statistics                                                                                                    |
| E. Method V. Experiments and Results 2. Conclusion Wathors Conclusion References Cocywoods Cocknotes                                                                                                    | guided adaptive reweighting strategy to redu<br>learning a                                                                                                    | ize the negative impact of erroneous pseudo-advected data on the negative impact of erroneous pseudo-advected data on the negative impact of erroneous pseudo-advected data on the negative impact of erroneous MSC achieves a large gain over the existing weakly supervised revised methods.  cc and Remote Sensing (Volume: 61)  DDI:  Publisher: IEEE                                                                                                    |
| E. Method V. Egeriments and Results Authors Pagures References Copyronts Wetrics Controles                                                                                                    | guided adaptive reweighting strategy to red<br>learning — 50 schedare the racker handle<br>to trate abit takes scanny was response poss-<br>multiple large-scale noti-<br>multiple large-scale noti-<br>multiple large-scale noti-<br>multiple large-scale noti-<br>multiple large-scale noti-<br>multiple large-scale noti-<br>multiple large-scale noti-<br>scale notice large-scale notice<br>Article Sequency<br>Date of Publication: 23 October 2023<br>USIN Information:<br>Print ISSN: 1958-0644                                                                                                    | ace the negative impact of errorieous pseudo-daceled data on the negative impact of errorieous pseudo-daceled data on the negative impact of errorieous data on the negative impact of errorieous data on the negative impact data on the negative impact of errorieous data on the negati                                                                                                    |
| E. Method V. Experiments and Results Authors Conclusion United State Conversion Conversion Conversi | guided adaptive reweighting strategy to red<br>learning — Dischares the inclusion back<br>to trad each data segment was response press<br>multiple large-scale notion<br>under the segment of the segment of the segment<br>Published in: IEEE Transactions on Geoscience<br>Article Sequency<br>Date of Publication: 23 October 2023<br>FisSN Information:<br>Print ISSN: 0196-2892<br>Electronic ISSN: 1558-0644                                                                                                    | ize the negative impact of erroneous pseudo-acceled data on the negative impact of erroneous pseudo-acceled accelet and data on the negative impact of erroneous pseudo-acceled data on the negative impact of erroneous MSC achieves a large gain over the existing weakly supervised triviad methods.<br>Dot:<br>Publisher: IEEE<br>EUCI:<br>EUCI:<br>EUC |
| E. Method V. Egenetiments and Results Authors Authors Pagures References Convolution Vertics Convolution Vertics Vertice Vertice Verti | <ul> <li>guide displite reweighting strategy to reduce leaving a constraint of the leaving beam of the leaving of the leaving of the leav</li></ul> | ace the negative impact of errorieous pseudo-deceed data on the negative impact of errorieous pseudo-deceed accelerate and designed the service of the service of the serv                                                                                                    |
| E. Moteoud V. Experiments and Results 4. Conclusion Unthores Ingures Leterences Optimum S Vectors Vectors                                                                                                    | <ul> <li>guide displice reweighting strategy to redi-<br/>learning bedrates the interaction back<br/>to trate de2h datas segment was sequence press<br/>multiple large-scale notice.</li> <li>undeating under the strates show that or<br/>methods and even surpasses some huly supe</li> <li>Published in: IEEE Transactions on Geoscience</li> <li>Article Sequence</li> <li>Date of Publication: 23 October 2023 •</li> <li>ISBN Information:</li> <li>Print ISSN: 0196-028.</li> <li>Electronic ISSN: 1558-0644</li> </ul>                                                                                                    | ace the negative impact of errorieous pseudo-acceled data on the negative impact of errorieous pseudo-acceled accelet and data on the negative impact of errorieous data on the negative impact of errorieous data on the negative impact of er                                                                                                    |

## 操作指南

### 一、 登录系统

访问地址 <u>https://cgzm.xmu.edu.cn/kycgfwptweb/home</u>,选择"校内读者 登录"入口,使用校园统一身份认证账号登录。

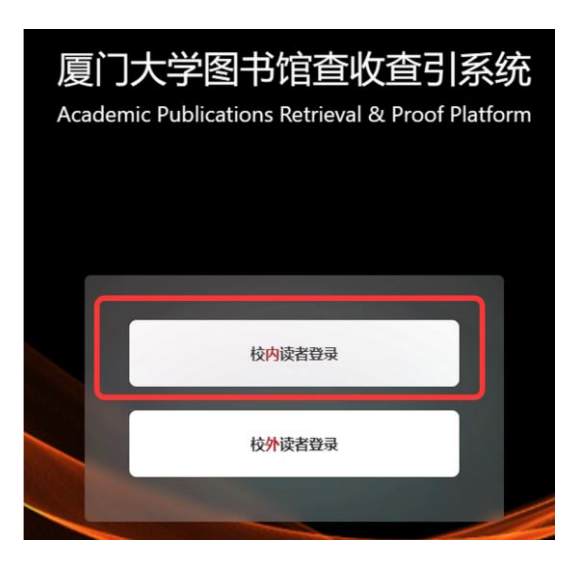

### 二、 选择模块

页面左侧选择"人工收引证明"证明入口。

| WITS 科研成果<br>WITS Scientific Research Info | 信 皂 版 务 平 合<br>rmation Service Platform                  | 8               |
|--------------------------------------------|----------------------------------------------------------|-----------------|
|                                            | 信息发布                                                     | 0. 关键词          |
| 艮 人工收引证明                                   | 图书馆联系方式 值息<br>如有任务加急,任务咨询等事务可以通过以下方式联系图书馆<br>2023-10-10  |                 |
| A 自動收引证明                                   | 成果证明系统用户操作指南之在线文章及专利检索证明 信息<br>在线文章及专利检索证明<br>2023-10-10 |                 |
| 三、 提交申诉                                    | ¥<br>Ĵ                                                   |                 |
| (一) 申请步骤                                   |                                                          |                 |
| 新建报告 ↓ 填写表单                                | 查 → 在 "online文章/专<br>利" 栏填写online地址 → 期刊证明类型 → 期刊导入      | → 待证明<br>文章首页上传 |
|                                            |                                                          |                 |

#### (二) 具体操作

#### 1、新建报告

| 厦门大学             | II WITS收录引用查证服务系统                                       | ⊙ Q 😣 test                             |
|------------------|---------------------------------------------------------|----------------------------------------|
| 口 读者 ^<br>日 我的委托 | Q (2014) / 1809/866                                     | + 612575                               |
| 民 新建制作           | 94878: ]aaa.mtaasicacisaas (maas ) 762: maas )<br>22000 | 重置 <u>育時</u> 展开 ∨<br>草硯(2) 完成(11) C 期新 |

#### 2、 勾选协议并进入下一步填制表单

| 厦门大学   |   | E WITS收录引用查证服务系统                                                                          | ?      | ¢    | 8 林静   |
|--------|---|-------------------------------------------------------------------------------------------|--------|------|--------|
| 豆 用户   | ^ | (1) 阅读条款 (2) 填制表单 (3) 提交检索                                                                |        |      |        |
| ■ 我的委托 |   | <b>服务条款,收费标准,使用指南</b> 填制委托书详情,确定检索条件 导入编辑符机                                               | 讀索论文,尊 | 角认提交 | 5      |
|        |   |                                                                                           |        | 124  | it A S |
| ○ 受理信号 | ~ | <u>服劳劳动的</u> 权要称准 操作指案                                                                    | 返回     | 項刑   | 夜甲 >   |
| ◎ 复审馆员 | ~ | 查收查引是指根据用户需求检索其论文被Web of Science(SCI、SSCI、A&HCI)、EI、CSSCI、CSCD、<br>库收录和引用情况并根据检索结果出具检索证明。 | 知网等国   | 国内外  | 权威数据   |
| ◎ 发票管理 | ~ | <b>服务方式:</b><br>委托者通过查收查引系统,根据实际需求选择自助模块(仅限已被数据库收录且作者机构含的学术成果                             | )或人工   | 模块   | 是交论文   |
| 员 咨询管理 | ~ | 查收查引业务申请,并获取检索证明。                                                                         |        |      |        |
| ◎ 系统管理 | ~ | 服劳的问:<br>周一至周五: 8:00-11:40, 14:30-17:30 (周三下午不提供服务)                                       |        |      |        |
|        |   | 联系方式:<br>台馆220京信息次海与服务推广部中洋:0502.2185100                                                  |        |      |        |
|        |   | 志旧320至信志合问与100分钟。 中 七方、 0592-2105190<br>服务邮箱· check@xmu.edu.cn                            |        |      |        |
|        |   | 翔安分馆总咨询台 电话: 0592-2888305                                                                 |        |      |        |
|        |   | ✓ 我已阅读和了解                                                                                 |        |      |        |

- 3、 填制表单并选择委托内容
- 1) 填写委托表单

| 委托书评情                                                                                                    | く 岡装象炊 返回 号入论文 >                  |
|----------------------------------------------------------------------------------------------------|-----------------------------------|
| 所填信息为报告封面中委托信息字段显示内容,请谨慎填写                                                                                                    |                                   |
| 委托书内容                                                                                                    | 通知/领取                             |
| * 用户来源: <li> 枚外</li>                                                                                                    | ✓ •联系人电话: 请给入手机号码  Ø *邮件: 请给入邮件地址 |
| * 委托者机构: 如: 副门大学                                                                                                    |                                   |
| 二级机构: 请输入二级机构                                                                                                    |                                   |
| <ul> <li>委托者姓名: 添加当前作者 添加作者</li> <li>注:委托者为报告封烟显示的委托人,通常为文章作者</li> </ul>                                                        |                                   |
| * <b>学工号:</b> 资始入学工号                                                                                                    |                                   |
| <ul> <li>         · 备注: SCI刊順<u>证明 5篇</u>         · 简写明所需报告类型及数量(如: SCI 5篇 收录+JCR分区; CSSCI 6篇收录+总引+他         引)     </li> </ul> | ①备注栏填写刊源证明类型及篇数                   |

<mark>注:</mark>手机和电子邮箱请如实填写,**方便沟通需求**。

备注信息可详细填写**所需刊源证明类型及篇数**,如 SCI 刊源证明 2 篇、EI 刊源证明 5 篇等。

委托者为**在校**师生(需填写正确学工号以便核实身份),且**委托单位为厦门** 大学,用户来源选择校内(免费),暂不接受文章在线证明的校外委托。

#### 2) 按需求填写/勾选委托内容

- A. online/专利首页栏内填写文章在线地址,多条记录以回车分隔;
- B. 在收录栏勾选待证明刊源类型,如所发表期刊为 SCI 刊源,勾选 SCI 收录即可;
- C. (EI、CSSCI 刊源证明可忽略此步骤)SCI、SSCI和 A&HCI 期刊刊源证明 请同时在页面右侧勾选"期刊证明检索",明确需要的分区类型(限 JCR 分区或中科院升级版分区),并在所需期刊分区类型下方的选项中选择最新 年。未选择则默认提供中科院升级版分区。

| wasciencedirect.com/scient<br>在 <mark>收录</mark> 栏<br>勾选待证<br>明刊源类 | nce/article                                  | /pii/S00457825                   | 5230(44)1                        | ×填ら<br>2018<br>2018<br>2018                    | <b>在线地</b><br>~ 2023<br>~ 2023    | ₩刑证明检索 ● 即刊证明检索 通过刊名或刊号进行第回 ③ 是否需要期刊证 ● 63%% (限SCI、SSCI ● 63%% (RSCI、SSCI ● 63%% (RSCI) ● 63%% (RSCI) ● 63%% (RSCI) ● 63 | E明<br>、<br>月干J                                     |
|-------------------------------------------------------------------|----------------------------------------------|----------------------------------|----------------------------------|------------------------------------------------|-----------------------------------|----------------------------------------------------------------------------------------------------|----------------------------------------------------|
| □<br>在 <mark>收录</mark> 栏<br>勾选待证<br>明刊源类                          |                                              |                                  |                                  | 2018<br>2018<br>2018                           | ~ 2023<br>~ 2023                  | <ul> <li>■新短期始素<br/>通过和名威利得进行面向</li> <li>③ 是否需要期刊证<br/>(限<mark>SCI、SSCI<br/>Saleson #2<sup>-</sup></mark></li> <li>A&amp;HCI, EI无需其</li> </ul>                                                                                                    | E明<br>、<br>月刊                                      |
| 在 <mark>收录</mark> 栏<br>勾选待证<br>明刊源类                               |                                              |                                  |                                  | 2018                                           | ~ 2023                            | ③ 是否需要期刊证<br>(限 <mark>SCI、SSCI</mark><br>64章60章2<br>A&HCI, EI无需其                                                                                                    | E明<br>、<br>月刊                                      |
| 在 <mark>收录</mark> 栏<br>勾选待证<br>明刊源类                               |                                              |                                  |                                  | 2018                                           | ~ 2023                            | ▲素表作素之一<br>A&HCI, EI无需其                                                                                                    | ,<br>月干J                                           |
| 勾选待证<br>明刊源类                                                      |                                              |                                  |                                  | 2018                                           | ~ 2023                            |                                                                                                    |                                                    |
| 121 2005-20                                                       |                                              |                                  |                                  |                                                |                                   | 引用范围                                                                                                    |                                                    |
| 型。如文                                                              |                                              |                                  |                                  | 2018                                           | ~ 2023                            | ◎ 基本检索引用 ◎ 被引参考文献检索引用                                                                                                    |                                                    |
| 章所在期<br>刊为SCIE                                                    |                                              |                                  |                                  | 2018                                           | ~ 2023                            |                                                                                                    | 分                                                  |
| 刊源,则<br>勾选SCIE                                                    |                                              |                                  |                                  | 2018                                           | ~ 2023                            |                                                                                                    | 升                                                  |
|                                                                   |                                              |                                  |                                  |                                                |                                   | <sup>単加約40</sup><br><sup>中科院期刊分区升级版<br/>刊证明)下选</sup>                                                                                                    | ·期<br>择                                            |
|                                                                   | <sup>量</sup> 所在新<br>刊为SCIE<br>刊源,则<br>勾选SCIE | 単所在第<br>刊为SCIE<br>刊源,则<br>勾选SCIE | 単所在系<br>刊为SCIE<br>刊源,则<br>勾选SCIE | 単所在<br>利<br>利<br>訪<br>、<br>则<br>勾<br>选<br>SCIE | 単所に知知<br>刊为SCIE<br>刊源,则<br>勾选SCIE | □ 1123<br>11为SCIE<br>11源,则<br>勾选SCIE                                                                                                    | <sup>1</sup> □ □ □ □ □ □ □ □ □ □ □ □ □ □ □ □ □ □ □ |

### D. 页面右上角"导入论文"进入下一步。

步)

| ✓ 阅读条款<br>服务条款,改费标制                           | 1、使用指弯                                 | √ 規制表单<br>填制委托书评情。 | 确定拉紧条件                          | 3 提交检索<br>导入编辑待检索82文,确认提交 |                  |  |  |
|-----------------------------------------------|----------------------------------------|--------------------|---------------------------------|---------------------------|------------------|--|--|
| 委托书详情                                         |                                        |                    |                                 |                           | < 网络宗教 道门 导入论文 > |  |  |
| ● 所填信息为报告封面                                   | 中委托信息字段显示内容,请谨慎填写                      |                    |                                 |                           |                  |  |  |
|                                               | 委托书内容                                  |                    |                                 | 通知/领取                     |                  |  |  |
| • 委托者机构:                                      | 覆门大学                                   |                    | ·联系人电话: 13.                     | 200000000                 | 件: 1             |  |  |
| 二级机构:                                         | 请输入二句初约                                |                    | 汝要失型: ○ 普通电子按要(单位) ● 普通电子按要(个人) |                           |                  |  |  |
| * 委托者姓名:                                      | 發三 X 添加作者<br>注: 委托者为报告封面显示的委托人,通常为文章作者 |                    |                                 |                           |                  |  |  |
| • 备注:                                         | 1<br>请详细说明乐期报告关型                       |                    |                                 |                           |                  |  |  |
| · 21                                          | 你(发票抬头): 1                             |                    |                                 |                           |                  |  |  |
| <ul> <li>資正确选择所需检索</li> </ul>                 | 內容,如有不明之处请朔汀电话 2185190 咨询后再提交          |                    |                                 |                           |                  |  |  |
| 1557 日本10日本10日本10日本10日本10日本10日本10日本10日本10日本10 | 2. 構板样例                                |                    |                                 |                           |                  |  |  |
| 数据库名称                                         | 收录 总被引 他引 自引                           | 引文列表               | 年度范围                            | 期刊分区/影响因子/引用范围            |                  |  |  |
|                                               |                                        |                    |                                 |                           |                  |  |  |
| . 【限                                          | SCI、SSCI 和 A&H                         | CI 期刊刊》            | 原证明,                            | EI, CSSCI                 | 刊源证明可忽略」         |  |  |

导入期刊,选择期刊导入标签,进入期刊导入步骤;若无期刊导入选项,请 退回上一步确认是否勾选了"期刊证明检索"。

| ✓ 阅读集款<br>服务组织、改振标准、使用指用 |    |        | ✓ 填制表单<br>填制委托书详情, | 确定检索条件 | - 3 <mark>提交检索</mark><br>导入编辑得检索论文,确认提交 |                  |                              |               |
|--------------------------|----|--------|--------------------|--------|-----------------------------------------|------------------|------------------------------|---------------|
| 张三的收录检察证明                |    |        |                    |        |                                         |                  | く 地球表単 道回 野次<br>最后一步, 靖点击 [] | 检索 ><br>提文检索】 |
| 集成论案 期刊号入 自制报告上传         |    |        |                    |        | 只看无妆录:                                  | 文獻排序: 按提交顺序排序/升序 | ✓ 排序: ① 批型服除 爻               | 文献导出          |
|                          | 序号 | 提交文献详情 |                    | ŧ      | <b>法</b>                                | 导入方式             | 操作                           |               |

选择期刊名称或 ISSN 检索,保留默认的最新年份,填写完成进入下一步。 注:不同文章相同期刊仅需一份期刊证明。

| 期刊导入                                                     | Х                                                        |
|----------------------------------------------------------|----------------------------------------------------------|
| <ul> <li>         ・</li></ul>                            | <ul> <li>③ 保留默认 ×</li> <li>的最新年</li> </ul>               |
| 9988.2.1871/ss/k<br>9988.2.1871/ss/k<br>9988.2.1871/ss/k | 2023     ○ ○       2023     ① 可利用加号       2023     一次性检索 |
| ② 任选期刊名称或<br>ISSN号进行检索                                   |                                                          |

F. 点击"自制报告上传"键,上传文章 pdf 首页(可一次上传多篇文章)。
 注:请确保待检索的文章在期刊主页或会议官方网站可以查询到且有 DOI 号,
 上传的文章首页需要含有期刊名、文章题名、作者、作者单位、DOI 号等信息

| 张三的            | <b>文</b> 录检索 | 磁明<br>                                                                                                    |
|----------------|--------------|----------------------------------------------------------------------------------------------------|
| <b>1</b> 10 集5 | 财检索          | 日本11月入 自制服金上标 日本11日本 日本11日本11 |
|                | 序号           | <u>建文式和評論</u> 状态 号入方式 過作                                                                                                    |
|                | 1            | 朝日始武勇入之載『<br>(学報初):<br>朱澍: nature 2023年<br>文刻映型: 手工号入 編編 単作                                                                                                    |
|                |              | 2018-86 ( Mr 7                                                                                                    |
|                | 2            |                                                                                                    |
|                |              | □<                                                                                                    |
|                |              | 新行政策等人支配                                                                                                    |
|                |              | 附件每入 X                                                                                                    |
|                |              | 系统概形检查wexe的论念集(SCI、SSCI、CPCI、A&HCI)、EL、SSCI、CNR、CSCD、WeS-JCR的区接接,中部把-期刊JCR的区接接,ESI离地引证例,其他证明者参照信用和时间提自制指指上作。                                                                                                    |
|                |              |                                                                                                    |
|                |              | ₹                                                                                                    |

G. 上传完毕,"自制报告上传"标识右上角会提示出现上传数量,确认无误后提 交检索,等待审核。

|                                                                                                    |                                                      | wn | IS O 更新成功: 65系统            |  | c                  | ) 4 <u>8</u> = |  |  |  |
|----------------------------------------------------------------------------------------------------|------------------------------------------------------|----|----------------------------|--|--------------------|----------------|--|--|--|
| <ul> <li></li> <li></li> <li><!--</th--><th><b>款</b><br/>7. 收费标准,使用指用</th><th></th><th>- 😺 填制表单<br/>填制数托书详情,确定检索条件</th><th></th><th>3 提交检索<br/>导入编编待检索说</th><th>(文, 确认提交</th></li></ul> | <b>款</b><br>7. 收费标准,使用指用                             |    | - 😺 填制表单<br>填制数托书详情,确定检索条件 |  | 3 提交检索<br>导入编编待检索说 | (文, 确认提交       |  |  |  |
|                                                                                                    |                                                      |    |                            |  |                    |                |  |  |  |
| 集成检索                                                                                                    | 期刊导入 自制报告上传 号 提交文航洋情                                 |    |                            |  | 交检索,等 <sup>2</sup> | 侍 <b>軍核</b>    |  |  |  |
| . 1                                                                                                    | 期刊收录导入文献 ()<br>作者(0):<br>来源: nature   2023年<br>文献类型: |    |                            |  | 手工导入               | 编辑删除           |  |  |  |
| 2                                                                                                    | 期刊收录号入文献 ()<br>(作者(0):<br>来源: cell   2023年<br>文献英型:  |    |                            |  | 手工导入               | 编辑 删除          |  |  |  |
|                                                                                                    |                                                      |    |                            |  | 总数: 2 条            | < 1 > 10 祭/页 > |  |  |  |

## 四、 获取报告

审核通过后,可登录系统在"人工收引证明"——"我的委托"表单内找到所 提交已完成审核的申请,下载带电子章和二维码(可查验真伪)的报告。原则 上不再提供纸质报告。

| 厦门大学       | 至 WITS收录引用直证服务系统 0 |                |                     |        |                     |          |      |                                        |     |      |                     | o 🖞 🔕 🚃                         |                 |  |
|------------|--------------------|----------------|---------------------|--------|---------------------|----------|------|----------------------------------------|-----|------|---------------------|---------------------------------|-----------------|--|
|            |                    | RIDURE         |                     |        |                     |          |      |                                        |     |      |                     |                                 | + #1225255      |  |
| N RIDEFL   | $\bigcirc$         |                |                     |        |                     |          |      |                                        |     |      |                     |                                 |                 |  |
| R Rest     | 关键词:               | 请输入编号或新托人或任务机  | 100                 | 撤费状态:  | 讷选师                 |          |      | <ul> <li><b>Riž:</b> 10.0/6</li> </ul> |     |      |                     |                                 | 業業 査治 無井 ∨      |  |
| A ###### ~ |                    |                |                     |        |                     |          |      |                                        |     | 全部(7 | 7) 單稿(24)           | 偈(24) 愛理(2) 检索(5) 完成(37) … C 粉新 |                 |  |
| A Net88    | 序号                 | <i>委托编号</i> :  | 继交时间 ;              | 发票状态   | 委托人                 | 委托单位     | 二级机构 | 任务概要                                   | Ria | 成準   | 馆员                  | 进度                              | 操作              |  |
|            | 11                 | WITS2023100138 | 2023-10-10 10:50:47 | 時行業    | 100                 | 厦门工学院    |      | 收录 (WOS核心合意/EI)                        |     | 1    | 1 per               | <sup>IBM</sup> (3)              | 下载报告            |  |
|            | 12                 |                | 2023-10-10 09:15:53 | 時开幕    |                     | 厦门大学     |      |                                        |     | 0    |                     | THE C                           |                 |  |
|            | 13                 | WITS2023100064 | 2023-10-08 08:29:35 | 将开题    | 24                  | 大海区大学(第) |      | 收录 (WOS核心合集)                           |     | 3    | -                   | 13%6                            | (第7音段)          |  |
| U SHEN     | 14                 |                | 2023-09-28 09:24:25 | 197710 |                     | 1        |      |                                        |     | 0    | () it               | ± 庙 曰 구                         | <b>#</b> # ##   |  |
|            | 15                 | WITS2023090169 | 2023-09-22 10:58:47 | 特开票    | 1000                | 關门大学     |      | 收录 (知网/CSSCI) 引用 (知网/CSSCI)            |     | 2    |                     | I反亚小                            | 「見渡             |  |
|            | 16                 |                | 2023-09-25 13:10:36 | 特开票    | 1                   | test     |      | 收录 (SCIE/EI)                           |     | 4    | ナ                   | 可归档                             | ** **           |  |
|            | 17                 |                | 2023-09-26 09:12:08 | 待开票    | 1898                | test     |      |                                        |     | 0    |                     | 早秋                              | 编辑 删除           |  |
|            | 18                 |                | 2023-09-25 14:42:48 | 待开重    | 1.1                 | test     |      | 收录 (WOS核心合集/EI)                        |     | 1    |                     | 草模                              | 編輯 整務           |  |
|            | 19                 | WITS2023090168 | 2023-09-22 10:42:53 | 将开集    | 100                 | 厦门大学     |      | 必要 (90网/CSSCI) 引用 (90网/CSSCI)          |     | 3    | -10000              | 宛梁                              | (NR)            |  |
|            | 20                 | WITS2023090176 | 2023-09-22 16:40:50 | 時升票    | ALC: N              | 厦门大学     |      | 収录 (其他数据库/WOS核心合集)                     |     | 1    | 10000               | 完成                              | 調査              |  |
|            |                    |                |                     |        |                     |          |      |                                        |     | 8    | 乾77張 < 1            | 2 3 4 5 *** 8 2                 | ▶ 10 象/页 / 跳至 页 |  |
|            |                    |                |                     |        |                     |          |      |                                        |     |      |                     |                                 | 10% CUH         |  |
| 报告下载       |                    |                |                     |        |                     |          |      |                                        |     |      |                     |                                 | X               |  |
|            |                    |                |                     |        |                     |          |      |                                        |     |      |                     |                                 |                 |  |
|            |                    |                |                     |        |                     |          |      |                                        |     |      |                     |                                 |                 |  |
| 序号         | 报告名                | 称              |                     |        | 田幸                  | Fection  |      |                                        |     |      | 攝化                  | F                               | -               |  |
| 710        |                    | 11/1/          |                     |        | (2) (2)             |          |      |                                        |     |      |                     | -                               |                 |  |
| 1          | 2-JCR              | 期刊收录带章         |                     |        | 2023-10-17 10:56:23 |          |      |                                        |     |      | <sup>你</sup> 育PDF下载 |                                 |                 |  |
|            |                    |                |                     |        |                     |          |      |                                        |     |      |                     | 24 1 40                         |                 |  |
|            |                    |                |                     |        |                     |          |      |                                        |     |      |                     |                                 |                 |  |
|            |                    |                |                     |        |                     |          |      |                                        |     |      |                     |                                 |                 |  |
|            | 6                  | WITS202        | 3090401             | 2023   | -07-31              | 16:42:0  | 3 天  | 需发票 蔡舜                                 |     | 厦门   | 大学                  |                                 | 编辑              |  |
|            |                    |                |                     |        |                     |          |      |                                        |     |      |                     |                                 |                 |  |
|            | -                  | MUTCOOO        | 2400245             |        | 40.47               |          |      |                                        |     |      | 1.52                |                                 |                 |  |
|            | /                  | WI15202        | 3100345             | 2023   | -10-17              | 10:54:5  | 九    | L 新友票 test                             |     | 厦门   | 大子                  | $\cup$                          | し、「报告下载」        |  |
|            |                    |                |                     |        |                     |          |      |                                        |     |      |                     |                                 |                 |  |